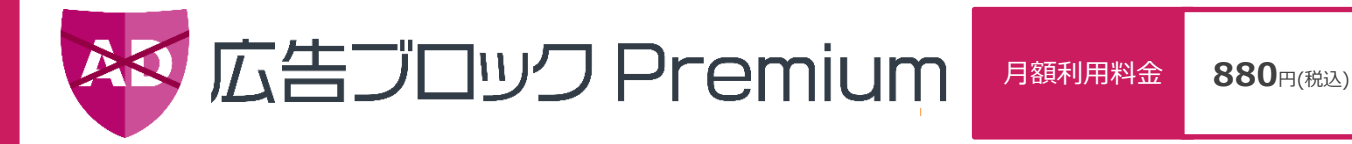

## 広告ブロック&セキュリティ&パスワードマネジャーが1シリアルで利用可能!

※Android / iOS 対応

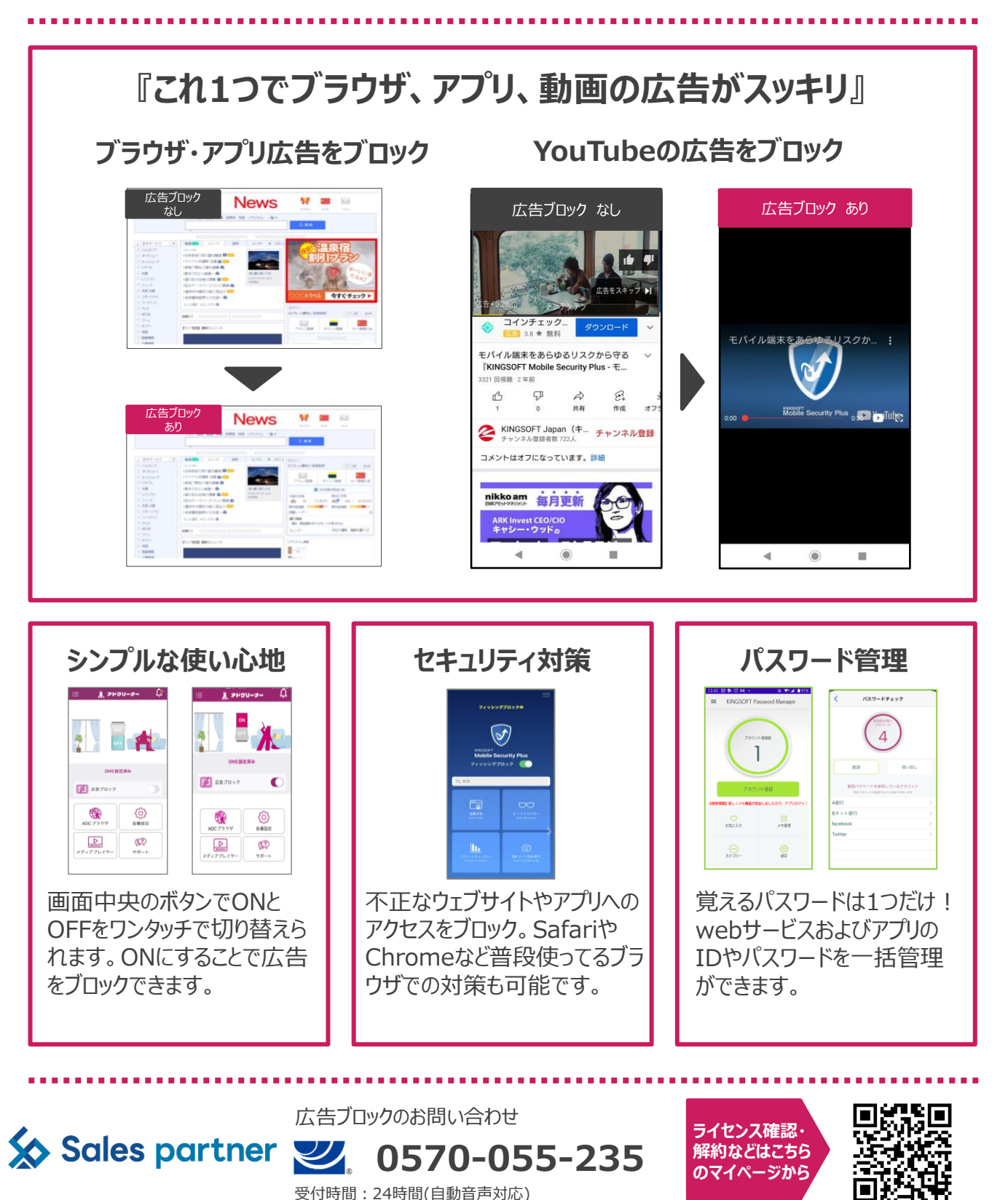

どんなサービスの広告をブロックできるのか? ※アプリの仕様変更に伴いブロックできなくなる可能性があります。

| PY                                                                 | ouTube                                                                                                    |                                                                                                    |                                                                                                    | Abe                                                                                                    | TVer                                                                                                    | G                                                                                                    |
|--------------------------------------------------------------------|----------------------------------------------------------------------------------------------------|----------------------------------------------------------------------------------------------------|----------------------------------------------------------------------------------------------------|----------------------------------------------------------------------------------------------------|----------------------------------------------------------------------------------------------------|----------------------------------------------------------------------------------------------------|
| AO!                                                                |                                                                                                    | Sports                                                                                                    |                                                                                                    | Танос                                                                                                    |                                                                                                    | etc                                                                                                    |
| Android設定手順                                                        |                                                                                                    |                                                                                                    |                                                                                                    |                                                                                                    |                                                                                                    |                                                                                                    |
| ・<br>・<br>・<br>・<br>・<br>・<br>・<br>・<br>・<br>・<br>・<br>・<br>・<br>・ |                                                                                                    | C ● C ● C ● C ● C ● C ● C ● C ● C ●                                                                                                    | Control Control Con    | the state of the state of                                                                                                    | Image: Addition of the second of the second of the sec | Classer Classer                                                                                                    |
| 100 ■ 5 0 0 0 0 0 0 0 0 0 0 0 0 0 0 0 0 0                          | 299ノ<br>2010 ■ 2011<br>201710-FA5<br>201710-FA5<br>201710-FA5<br>201710-FA5<br>09:『シリアルコー<br>ドルを入力し、『オン<br>うイン認証』タップ                                                                                                    | LANCE AND AND AND AND AND AND AND AND AND AND                                                                                                    | Contract Contract Con | Not 2 COLD   Projecture     Projecture   Projecture     Projecture                                                                                                    |                                                                                                    |                                                                                                    |
|                                                                    |                                                                                                    |                                                                                                    |                                                                                                    |                                                                                                    |                                                                                                    |                                                                                                    |
| ●<br>・<br>・<br>・<br>・<br>・<br>・<br>・<br>・<br>・<br>・<br>・<br>・<br>・ | A Character - C. 67 June<br>A Character - C. 67 June<br>A Character - C. 6 | たたままである。<br>たたままである。<br>たたままである。<br>たろうジブ<br>※ウジブ後チュートリブル                                                                                                    | <section-header><section-header><section-header></section-header></section-header></section-header>                                                                                                    | 2007年1年200<br>PUTA2FKA<br>From 2007<br>From 2007 | ビックルユードスカ<br>ビックルユードスカ<br>・<br>・<br>・<br>・<br>・<br>・<br>・<br>・<br>・<br>・<br>・<br>・<br>・                                                                                                    | ACCESSION CONTRACTOR<br>ACCESSION CONTRACTOR<br>ACCESSION CONTRACTON |
| 08 : iPhoneの<br>設定を開く                                              |                                                                                                    | Item     Image       Image     Image       Image </th <th>International and information of the second second</th> <th>terating end with a set of the set of the</th> <th>Margan Margan   Augusta   Augusta</th> <th></th> | International and information of the second second  | terating end with a set of the set of the                                                                                                    | Margan Margan   Augusta   Augusta                                                                                                    |                                                                                                    |

モバイルセキュリティおよびパスワードマネジャーアプリもご利用いただけます。 設定方法はWEBサイトに詳細がございます。

利用マニュアルは こちら

https://s-adbpremium.slpcontents.com/howtouse/

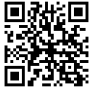